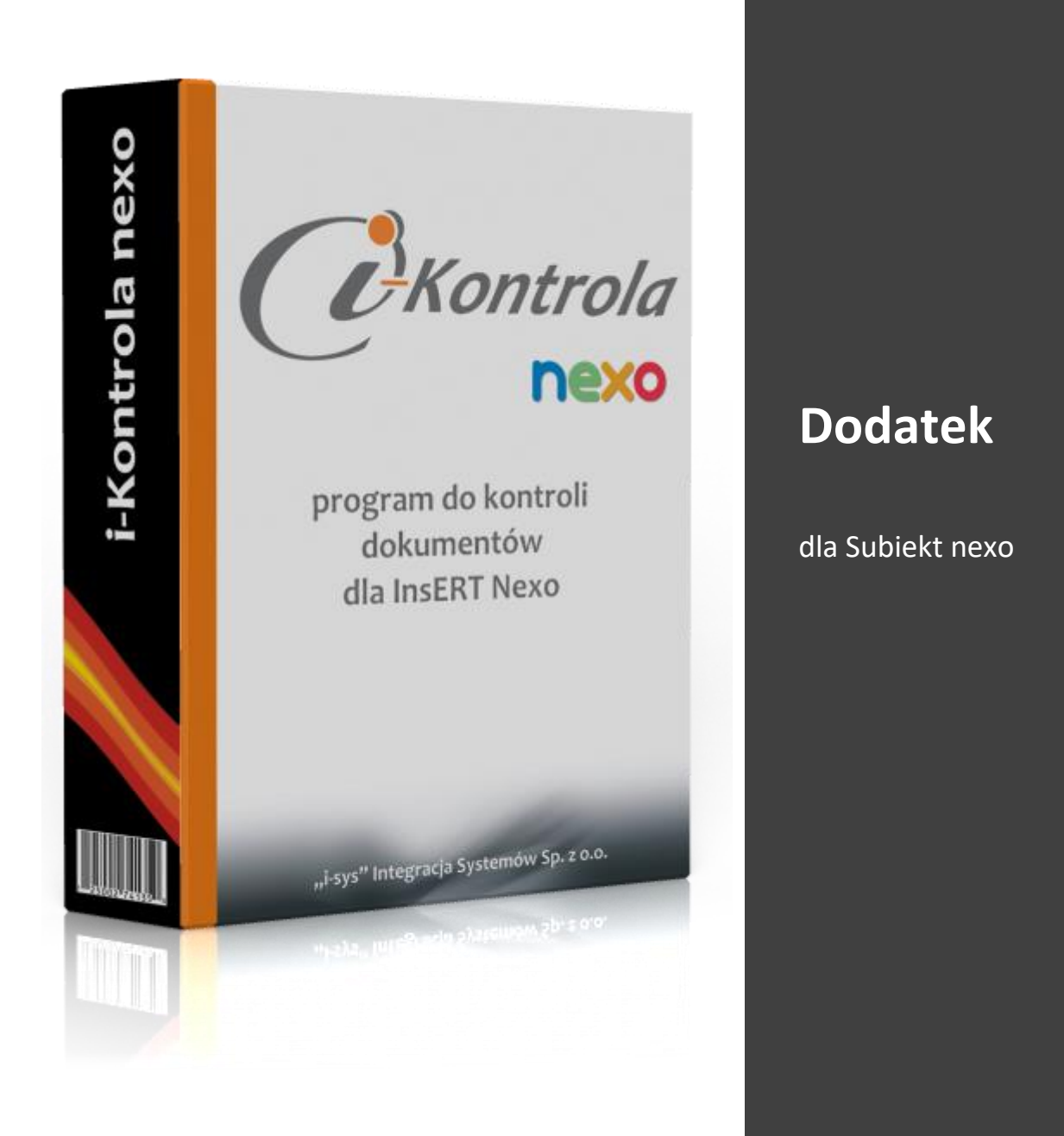

### Instrukcja instalacji i konfiguracji

Wersja: 1.0.1.

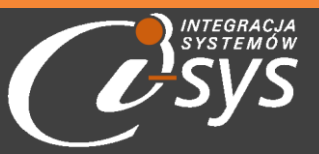

"i-sys" Integracja Systemów Spółka z o.o., ul. Zwoleńska 127 lok. 32, 04-761 Warszawa

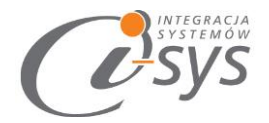

#### Spis treści

| 1. | Infor  | macje ogólne                                 |
|----|--------|----------------------------------------------|
|    | 1.1.   | O programie                                  |
|    | 1.2.   | Wymagania systemowe i sprzętowe              |
| 2. | Przy   | gotowanie programu do pracy4                 |
|    | 2.1.   | Instalacja4                                  |
|    | 2.2.   | Konfiguracja                                 |
|    | 2.2.1. | Połączenie                                   |
|    | 2.2.2. | Licencja programu9                           |
|    | 2.2.3. | Parametry 10                                 |
|    | 2.2.4. | Wygląd11                                     |
|    | 2.3.   | Pomoc -> O programie 12                      |
|    | 2.4.   | Połącz/Rozłącz                               |
| 3. | Funk   | cje programu13                               |
|    | 3.1.   | Filtry programu                              |
|    | 3.1.1. | Filtruj                                      |
|    | 3.1.2. | Szukaj13                                     |
|    | 3.2.   | Kontrola                                     |
|    | 3.2.1. | Zatrzymaj kontrolę po przekroczeniu ilości16 |
|    | 3.2.2. | Uwzględniaj rozbicie pozycji16               |
|    | 3.2.3. | Zakończenie kontroli 16                      |
| 4. | Dost   | osowanie                                     |
|    | 4.1.   | Widoczność kolumn 17                         |
|    | 4.2.   | Formatowanie warunkowe                       |

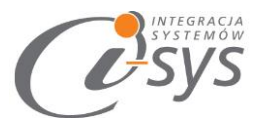

## **1.** Informacje ogólne

#### 1.1. O programie

Program i-Kontrola nexo umożliwia kontrolę dokumentów wystawionych w Subiekt nexo. Kontrola odbywa się za pomocą wczytywania kodów z czytnika kodów kreskowych

Mamy możliwość wyszukiwania produktów na dokumencie po następujących parametrach:

- ✓ Kod kreskowy
- Dodatkowe kody kreskowe
- ✓ Symbol
- ✓ Symbol u dostawcy

Program ma możliwość rozbijania pozycji. Umożliwia także zakończenia kontroli po przekroczeniu ilości. Wczytywane pozycje prezentowane są w formie graficznej i uwzględniane są trzy stany:

- ✓ Rozpoczęta (żółty)
- ✓ Poprawna (zielony)
- ✓ Za dużo (czerwone)

Po zakończeniu weryfikacji mamy możliwość ustawienia wyników kontroli poprzez ustawienie odpowiednich flag dla weryfikacji poprawnej i niepoprawnej.

#### 1.2. Wymagania systemowe i sprzętowe

Program posiada identyczne wymaganie systemowe i sprzętowe jak program InsERT Subiekt Nexo. Do rozpoczęcia pracy z programem wymagane są:

Subiekt nexo lub Subiekt nexo PRO (wersja 10.0 lub nowsza)

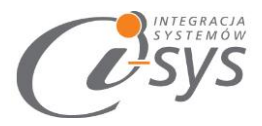

#### 2. Przygotowanie programu do pracy

#### 2.1. Instalacja

Instalacja programu polega na uruchomieniu pliku instalatora **(Setup\_i-KontrolaNexo.exe)**. Po uruchomieniu instalatora (rys. 1) wyświetlane są podstawowe informacje dotyczące instalowanego programu tj. nazwa programu oraz przyciski, którymi możemy rozpocząć instalacje wybranego programu lub ją przerwać.

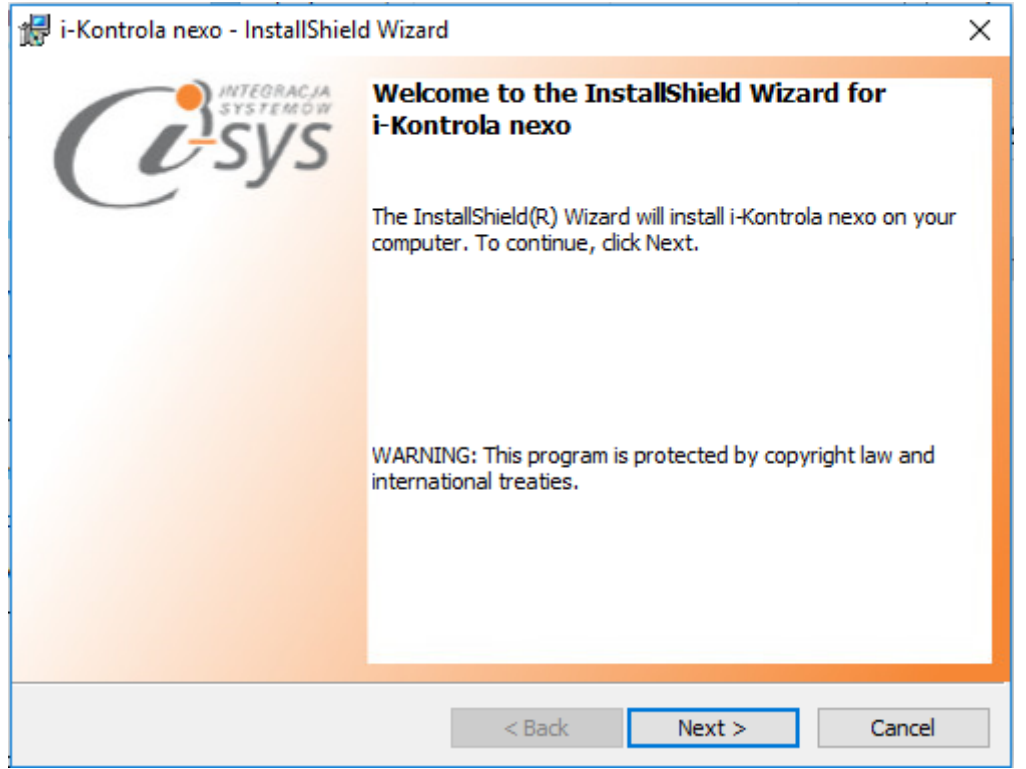

(rys. 1) Instalowanie aplikacji

Po rozpoczęciu instalacji przyciskiem **Next** instalator sprawdzi czy w systemie są wymagane komponenty oraz poprawność pakietu instalacyjnego a następnie rozpocznie kopiowanie plików. Kolejnym krokiem procesu instalacji jest akceptacja warunków licencji (rys. 2).

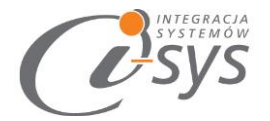

| 🖟 i-Kontrola nexo - InstallShield Wizard                                                                                                    | ×                                                     |
|----------------------------------------------------------------------------------------------------|-------------------------------------------------------|
| License Agreement Please read the following license agreement carefully.                                                                                                    | vstemow<br>SYS                                        |
| WARUNKI LICENCJI PROGRAMU                                                                                                    | ^                                                     |
| § 1.                                                                                                    |                                                       |
| <ol> <li>Warunkiem legalnego korzystania z programu i-Kontrola ne<br/>zwanego dalej Programem jest zaakceptowanie niniejsz<br/>Warunków Licencji odpłatnej, niepełnej, bezterminow<br/>niewyłącznej oraz nieprzenoszalnej - udzielonej przez "i-s<br/>Integracja Systemów Spółka z o.o. zwany Licencjodawcą - cze<br/>potwierdzeniem jest zainstalowanie i uruchomienie Programu</li> </ol> | e <b>xo</b><br>ych<br>vej,<br>y <b>s″</b><br>ego<br>∽ |
| I accept the terms in the license agreement     I do not accept the terms in the license agreement                                                                                                    | nt                                                    |
| InstallShield < Back Next > Car                                                                                                    | ncel                                                  |

(rys. 1) Akceptacja warunków licencji

W następnym kroku mamy możliwość wybrania miejsca docelowego instalacji aplikacji (rys. 3).

| 🖟 i-Kontro                                                                                                    | ola nexo - InstallShield Wizard                                              | ×      |  |  |  |  |
|----------------------------------------------------------------------------------------------------|------------------------------------------------------------------------------|--------|--|--|--|--|
| Destination Folder<br>Click Next to install to this folder, or click Change to install to a different folder. |                                                                              |        |  |  |  |  |
|                                                                                                    | Install i-Kontrola nexo to:<br>C:\Program Files (x86)\i-sys\i-Kontrola nexo\ | Change |  |  |  |  |
| InstallShield                                                                                                 | < Back Next >                                                                | Cancel |  |  |  |  |

#### (rys. 3) Konfiguracja lokalizacji programu

Ostatnim etapem instalacji jest potwierdzenie poprawności wykonania. Na tym ekranie możemy

dodatkowo zezwolić na uruchamianie programu (rys. 4).

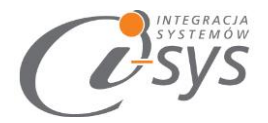

| 记 i-Kontrola nexo - InstallShield Wizard |                                                                                                    |  |  |  |
|------------------------------------------|----------------------------------------------------------------------------------------------------|--|--|--|
| InstallShield Wizard Completed           |                                                                                                    |  |  |  |
|                                          | The InstallShield Wizard has successfully installed i-Kontrola nexo. Click Finish to exit the wizard. |  |  |  |
|                                          | ☑ Launch the program                                                                                  |  |  |  |
|                                          |                                                                                                    |  |  |  |
|                                          |                                                                                                    |  |  |  |
|                                          | < Back Finish Cancel                                                                                  |  |  |  |

(rys. 4) Zakończenie instlacji

Po zakończonym procesie instalacji na pulpicie użytkownika zostanie utworzony skrót do uruchomienia programu.

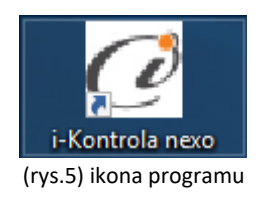

#### 2.2. Konfiguracja

Do prawidłowego działania programu wymagana jest:

- Konfiguracja połączenia do bazy danych Subiekta NEXO.
- Wczytanie danych dotyczących licencji

#### 2.2.1. Połączenie

Opcja ta jest dostępna z menu *Konfiguracja -> Połączenie* i służy do skonfigurowania połączenia programu z Subiekt Nexo Pro (Rys. 6).

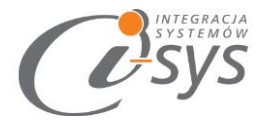

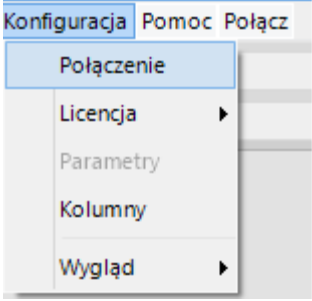

(rys.6) Konfiguracja połączenia

W nowo otwartym oknie "Parametry połączenia do NEXO" (Rys. 7) w sekcji o *Informacje o serwerze SQL* należy wypełnić pole "Serwer" wpisując nazwę serwera (oraz nazwę instancji, jeżeli występuje), bądź skorzystać

z możliwości automatycznego znalezienia serwera wybierając przycisk 🔨 .

| 🧭 Parametry połączenia SQL do Nexo       | ×    |  |  |  |
|------------------------------------------|------|--|--|--|
| Informacje o serwerze SQL                |      |  |  |  |
| Serwer: _\SQL V                          | 2    |  |  |  |
| Autentykacja Windows użytkownika serwera |      |  |  |  |
| Nazwa użytkownika:                       |      |  |  |  |
| Hasło:                                   |      |  |  |  |
| Sprawdź połączenie z serwerem SQL        |      |  |  |  |
| Informacje o podmiocie                   |      |  |  |  |
| Podmiot: Demo_handlowiec 🗸 😋             |      |  |  |  |
| Anuluj Zap                               | oisz |  |  |  |

(rys. 7) Parametry połączenia do NEXO

W zależności od konfiguracji serwera SQL możemy do zrealizowania połączenia zaznaczyć opcję *Autentykacja Windows użytkownika serwera* (Rys. 8) lub podać nazwę użytkownika SQL oraz hasło. Poprawność połącznia dla podanych danych można sprawdzić wybierając *Sprawdź połączenie z serwerem SQL*. Poprawność połączenia sygnalizowana będzie odpowiednią ikoną.

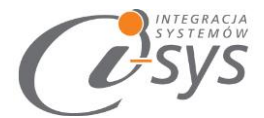

| - Informac     | je o serwerz | e SQL                          |                       |
|----------------|--------------|--------------------------------|-----------------------|
|                | Serwer:      | .\SQL                          | <ul><li>✓ Ŏ</li></ul> |
| ✓              | Autentykacj  | ia Windows użytkownika sawiera |                       |
| N              | lazwa użytko | ownika:                        |                       |
|                |              | Hasło:                         |                       |
| <u>Sprawdź</u> | połączenie   | z serwerem SQL 📀               |                       |
|                |              |                                |                       |

(rys. 8) Autentykacja Windows

W sekcji *Informacje o podmiocie* z listy rozwijanej wybieramy podmiot, z którym będziemy chcieli pracować. Wpisane ustawienia zatwierdzamy przyciskiem *Zapisz.* 

| Informacje o podmiocie |                 |        |  |  |  |
|------------------------|-----------------|--------|--|--|--|
| Podmiot:               | Demo_handlowiec | × 🕄    |  |  |  |
|                        | Anuluj          | Zapisz |  |  |  |

(rys. 9) Zapis konfiguracji połączenia

Po zalogowaniu w dolnym pasku programu pojawią się informacja, na jakim podmiocie obecnie pracujemy oraz jaki użytkownik jest zalogowany (Rys. 10).

Serwer: .\SQL, Baza: Demo\_handlowiec (rys. 10) Stan połączenia

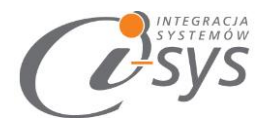

#### 2.2.2. Licencja programu

Uruchomienie programu nastąpi po wczytaniu dostarczonego wraz z aplikacją pliku licencyjnego lub pobraniu go bezpośrednio do programu z Internetu. Plik licencji jest dokumentem elektronicznym zawierającym klucz produktu. Wczytanie nowego klucza licencyjnego spowoduje usunięcie poprzedniego. Opcja ta jest dostępna z menu *Konfiguracja ->Licencja*.

- 1. Wczytaj z pliku wczytuje licencje z pliku
- 2. Pobierz i wczytaj pobiera i wczytuje licencje z Internetu

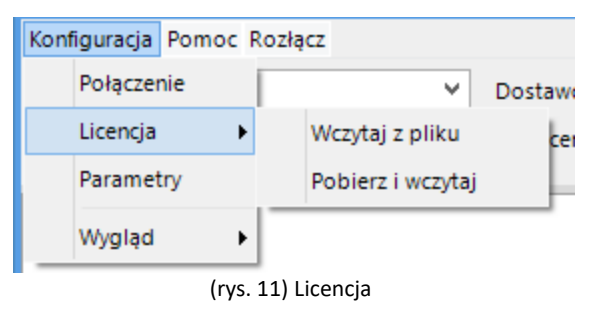

Po wybraniu *Licencja -> Wczytaj z pliku* program spyta nas czy na pewno chcemy wczytac nową licencji i po potwierdzeniu przyciskiem *Tak* wczyta licencje

| Komunik                                                                          | at  |     | × |  |
|----------------------------------------------------------------------------------|-----|-----|---|--|
| Czy chcesz wczytać plik licencji?<br>Operacja ta wyczyści poprzednie ustawienia. |     |     |   |  |
|                                                                                  | Tak | Nie |   |  |

(rys. 12) Licencja

Mamy możliwość pobrania automatycznie licencji po wybraniu opcji Licencja -> Pobierz i wczytaj

| Opis:<br>Firma prezentacyjna |         |
|------------------------------|---------|
| NIP:<br>0000000000<br>Demo   | Pobierz |

(rys. 13) Licencja

Po wy braniu tej opcji zostanie pobrana przygotowana licencja do programu lub w przypadku nie

wykupienia licencji zostanie wygenerowana i pobrana licencja demo.

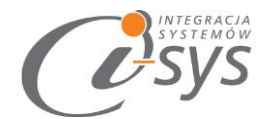

#### Wersja **demo**

Wersja demo programu, pozwala na pracę na dowolnym podmiocie Subiekta. Użytkownik ma możliwość przetestowania programu w rzeczywistych warunkach i na swoich danych. Wersja demo jest ograniczona czasowo oraz umożliwia wyświetlenie tylko 5 dokumentów na liście.

#### 2.2.3. Parametry

W opcjach *Parametrów* mamy możliwość skonfigurować ustawienia, które zautomatyzują nam pracę z programem oraz skrócą czas podczas wystawiania m.in. nowej przesyłki, pobierania danych kartotekowych kontrahentów, a także wybrać domyślne ustawienia pobierania dokumentów z Subiekta Nexo Pro. Parametry te zapisywane są niezależnie na każdej stacji dla każdego użytkownika Windows.

Opcja ta jest dostępna z menu Konfiguracja -> Parametry. Służą do skonfigurowania ustawień programu.

| C an ann an an an an an an an an an an an |             |          |
|-------------------------------------------|-------------|----------|
| Konfiguracja                              | Pomoc R     | lozłącz  |
| Połączer                                  | nie         | ¥        |
| Licencja 🕨                                |             | ~        |
| Parametry                                 |             |          |
| Kolumny                                   | /           |          |
| Wygląd                                    | ×           |          |
|                                           | (rvs 14) Pa | arametry |

Parametry są podzielone na sekcje związane z:

- Ustawienia automatyzacji
- Kontrola WZ

Ustawienia automatyzacji

W zakładce **Ustawienia** użytkownik ma możliwość ustawienia automatycznego logowania przy stracie programu.

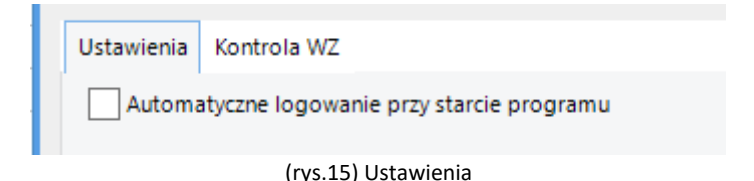

"i-sys" Integracja Systemów Spółka z o.o. ul. Zwoleńska 127 lok. 32, 04-761 Warszawa NIP: 952-206-31-97 e-mail: <u>kontakt@i-sys.pl</u>

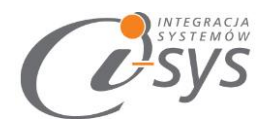

#### Kontrola WZ

Program pozwala na zdefiniowanie domyślnego działania klawisza ENTER (powoduje uruchomienie kontroli na wybranym dokumencie). Dodatkowo mamy możliwość ustalenia akcji po wykonanej kontroli. Mamy możliwość ustawienia działania dla kontroli negatywnej i poprawnej. Aktualnie możliwe jest ustawienie odpowiedniej flagi oraz możliwość wprowadzenia opisu do flagi w dodatkowym okienku po dokonaniu kontroli.

| Ustawienia                      | Kontrola WZ                   |   |  |  |  |  |
|---------------------------------|-------------------------------|---|--|--|--|--|
| V Enter - u                     | ✓ Enter - uruchamiaj kontrole |   |  |  |  |  |
| Akcja po kontola WZ             |                               |   |  |  |  |  |
| Poprawna                        | ustawienie flagi 🗸 Zielona    | ~ |  |  |  |  |
| Wyświetlaj opis do wprowadzenia |                               |   |  |  |  |  |
| Negatywna                       | ustawienie flagi 🗸 Czerwona   | ~ |  |  |  |  |
| Vyświetlaj opis do wprowadzenia |                               |   |  |  |  |  |
|                                 |                               |   |  |  |  |  |

(rys16) Kontrola WZ

#### 2.2.4. Wygląd

Opcje *Wygląd* umożliwia zmianę schematu kolorystycznego aplikacji. Opcja jest dostępna z *Konfiguracja -> Wygląd -> styl*. Użytkownik ma do dyspozycji 8 szablonów:

- Windows 7
- Windows 8
- Metro
- Metro Blue
- Metro Touch
- Aqua
- Breeze
- Desert

| Wygląd | •        | Windows7                  | ~   | AWUL'  |
|--------|----------|---------------------------|-----|--------|
|        | Podstawo | Windows7                  | -   | ÉG200  |
|        | Podstawo | w Windows8                |     | ARTFON |
|        | Podstawo | <sub>w</sub> TelerikMetro |     | LET    |
|        | Podstawo | TelerikMetro Blue         |     | EFON   |
|        | Podstawo |                           |     | ALGI   |
|        | Podstawo | wa                        | ZEL | AQUA   |

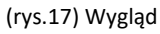

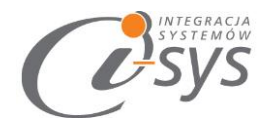

#### 2.3. Pomoc -> O programie

Opcja ta służy do wyświetlenia informacji dotyczących programu. Wyświetlane są następujące dane:

- Nazwa programu i wersja
- Dla kogo wystawiona jest licencja
- Dane dystrybutora

| O programie ×                                                                                                    |
|----------------------------------------------------------------------------------------------------|
| INTEGRACJA<br>SYSTEMÓW<br>SSYSTESS                                                                                                    |
| "i-sys" Integracja Systemów Sp. z o. o.<br>ul. Zwoleńska 127 lok. 32<br>04-761 Warszawa<br>tel. (22) 812 49 18<br><u>email: kontakt@i-sys.pl</u> <u>www.i-sys.pl</u> |
| i-Kontrola nexo 1.0.1                                                                                                    |
| Licencja dla:<br>Licencja Demo                                                                                                    |
| Dane dystrybutora:<br>"i-sys" Integracja Systemów Spółka z o.o.<br>04-761 Warszawa<br>ul. Zwoleńska 127 lok. 32<br>OK                                                |

(rys.18) O programie

#### 2.4.Połącz/Rozłącz.

Opcja ta służy do nawiązania połączenia z bazą danych Subiekta nexo– jeżeli nie mamy połączenia lub rozłączania połączenia.

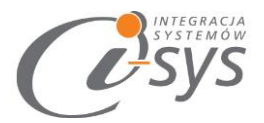

# 3. Funkcje programu

W głównym oknie programu mamy dostęp do filtrów takich jak: data od i do oraz magazyn.

| 🧭 i-Kontrola nexo |                 |                    |          |                |                            |               |             |             | <b>+</b> | -    | × |
|-------------------|-----------------|--------------------|----------|----------------|----------------------------|---------------|-------------|-------------|----------|------|---|
| Konfiguracja Pomo | c Rozłącz       |                    |          |                |                            |               |             |             |          |      |   |
| Wydania magazyn   | owe             |                    |          |                |                            |               |             |             |          |      |   |
| Okres od: 201     | 6-12-29 👻 do: 🗌 | 2016-12-29 🗸 Magaz | zyn:     |                | <b>∽ 🔁 </b> 🗆 F            | iltr 🗌 Wyszuk | iwanie Usta | wienia 🗸    |          |      |   |
| Nr dokumentu      | Wystawił        | Odebrał            | Uwagi    | Magazyn        | Status                     | Flaga         | Data wpro   |             | Opis f   | lagi |   |
| WZ 1/MAG/2016     | Jan Przykładowy | Eleonora Wójcik    |          | Magazyn główny | Wydany towar               |               | 2016-10-12  |             |          |      |   |
| WZ 2/MAG/2016     | Jan Przykładowy | Jerzy Kwiatkowski  |          | Magazyn główny | Wydany towar               | Czerwona      | 2016-10-12  | 11111111111 |          |      |   |
| W7 1/OUT/2016     | lan Przykładowy |                    | (rys.19) | Główne okr     | Wydany towar<br>no program | u             | 2016-10-12  |             |          |      |   |

#### 3.1.Filtry programu

Na pasku zadań znajdują się filtry za pomocą, których możemy wyselekcjonować interesujące nas dokumenty. Zakres wyświetlanych danych możemy ograniczyć na przykład za pomocą filtrowania poszczególnych kolumn listy lub filtrowanie następuje po zaznaczeniu Filtr, wyświetlenie nastąpi na wciśnięciu przycisku "odśwież".

| ĺ | Okres od: 2016 | 5-12-29 ♥ do: [ | 2016-12-29 ¥ | Magazyn:   |             |     |         | * | 2      | <b>Fil</b> | itr 🗌 Wyszu | kiwanie |
|---|----------------|-----------------|--------------|------------|-------------|-----|---------|---|--------|------------|-------------|---------|
|   | Nr dokumentu   | Wystawił        | Odebrał      |            | Uwagi       |     | Magazyn |   | Status |            | Flaga       | Data w  |
|   |                |                 |              | (rys.20) F | iltry progr | amu |         |   |        |            |             |         |

#### 3.1.1. Filtruj

Mamy możliwość włączenia szczegółowych filtrów dla każdej kolumny z tabeli za pomocą opcji Filtr. Filtry te pozwolą nam wybrać pozycje na liści w zależności od ustawień m.in. zwierania, równości, kończący się na zadanej wartość oraz wartości liczbowych.

#### 3.1.2. Szukaj

Włączenie tej opcji pozwala przeszukiwać wszystkie komórki w tabeli zawierające zadaną wartość. Pozycje spełniające kryteria zostaną wyróżnione.

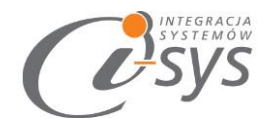

#### 3.2. Kontrola

Pod przyciskiem *Enter* otworzymy okno, które służy do przeprowadzenia kontroli dokumentu.

| 6 | 🦉 Weryfikacja | dokumentu WZ 1/MAG/2      | 016.            |             |             |          |               | 1              | ×          |
|---|---------------|---------------------------|-----------------|-------------|-------------|----------|---------------|----------------|------------|
|   |               | <u>C</u> zyść             | Zatrzymaj konti | rolę przy p | rzekroczeni | u ilości |               | <u>W</u> yczyś | ć kontrolę |
|   | Wyszukuj po   | o<br>kowy 🗌 Kody dodatkow | e 🗸 Symbol      | Symbol u    | dostawcy    | Uwzg     | ılędniaj rozl | picie pozycji  |            |
|   | Symbol        | Nazwa                     | Kod kreskowy    | llość       | llość kon   | Jm       | Opis po       | Stan           | ок         |
|   | DZSO50        | So dezodorant perfum      | 5903364203511   | 10          | 1           | szt      |               | 10%            |            |
|   | PEFLEUR15     | Fleur 15ml perfumy to     | 5903192016406   | 10          | 10          | szt      |               | 100%           |            |
|   | DZSO20        | So dezodorant perfum      | 5903364204877   | 20          | 0           | szt      |               | 0%             |            |
|   | PESO50        | So perfumy 50ml           | 5900232204861   | 20          | 0           | szt      |               | 0%             |            |
|   | PESO30        | So perfumy 30ml           | 5902812134391   | 40          | 0           | szt      |               | 0%             |            |
|   |               |                           |                 |             |             |          |               |                |            |
|   |               |                           |                 |             |             |          |               |                |            |
|   |               |                           |                 |             |             |          |               |                |            |
|   |               |                           |                 |             |             |          |               |                |            |
|   |               |                           |                 |             |             |          |               |                |            |
|   |               |                           |                 |             |             |          |               |                |            |
|   |               |                           |                 |             |             |          |               |                |            |
|   |               |                           |                 |             |             |          |               |                |            |
|   |               |                           |                 |             |             |          |               |                |            |
|   | 4             |                           |                 |             |             |          |               |                | •          |
|   |               |                           | 11 z            | 100         |             |          |               |                | Zapisz     |

(rys21) Kontrola

Kontrola odbywa się za pomocą wczytywania kodów z czytnika kodów kreskowych. Mamy możliwość wyszukiwania produktów na dokumencie po następujących parametrach:

- ✓ Kod kreskowy
- ✓ Dodatkowe kody kreskowe
- ✓ Symbol
- ✓ Symbol u dostawcy

Parametry te można zmieniać w trakcie pracy.

Program ma możliwość rozbijania pozycji. Umożliwia także zakończenia kontroli po przekroczeniu ilości. Wczytywane pozycje prezentowane są w formie graficznej i uwzględniane są trzy stany:

- ✓ Rozpoczęta (żółty)
- ✓ Poprawna (zielony)
- ✓ Za dużo (czerwone)

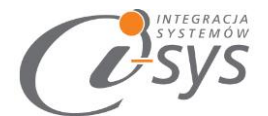

Parametry te można dowolnie definiować. Na rys 22 przedstawiono przykładowe formatowanie.

| 💀 Formatowanie warunkowe Menedżer reguł     | + ×                                                                                            |     |
|---------------------------------------------|------------------------------------------------------------------------------------------------|-----|
| Reguly                                      | Nazwa reguły                                                                                   |     |
| Dodaj nową regułę Usuń                      | Kontrola - poprawna                                                                            |     |
| Kontrola - poprawna                         | Zasada dotyczy Sortuj kolumny alfabetyc                                                        | zni |
| Kontrola - za duzo<br>Kontrola - rozpoczeta | llość kontrola (lloscZweryf)                                                                   | ~   |
|                                             | Formatuj komórki tylko z<br>Warunek<br>Wyrażenie<br>IIF(IIosc = IIoscZweryf, TRUE, FALSE)      |     |
|                                             | fx Edytor wyrażeń                                                                              |     |
|                                             | Format                                                                                         | _   |
|                                             | WyrównanieTekstu MiddleLeft                                                                    | *   |
|                                             | WyrównanieTekstuW MiddleLeft                                                                   |     |
|                                             | WielkośćLiter                                                                                  |     |
|                                             | Dostępne 🗸                                                                                     |     |
|                                             | CellFont Dicrosoft Sans Serif;                                                                 |     |
|                                             | RowFont         Microsoft Sans Serif;                                                          | Ŧ   |
|                                             | Zastosuj to formatowanie do całego wiersza<br>Zastosuj to formatowanie jeżeli wiersz jest wybr | ran |
|                                             | OK Anulluj Akceptuj                                                                            |     |

(rys 22) Formatowanie warunkowe

Podczas kontroli w przypadku gdy produktu nie ma na liście wyświetlony zostanie komunikat:

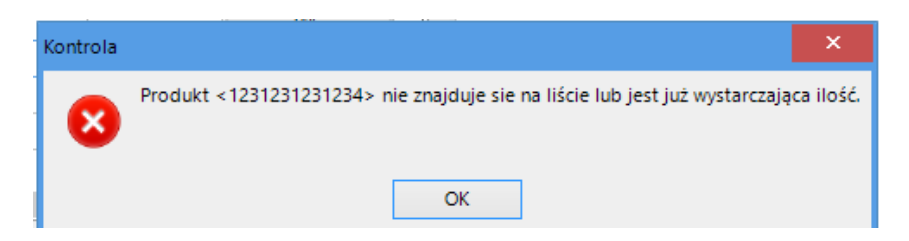

(rys. 23) Produkt nie znaleziony

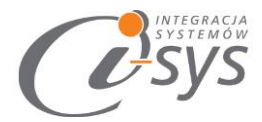

#### 3.2.1. Zatrzymaj kontrolę po przekroczeniu ilości

Zaznaczenie to spowoduje że w przypadku przekroczenia ilości wyświetlony zostanie komunikat. Jeżeli opcja ta nie jest zaznaczona to program będzie zliczał wszystkie wczytania.

#### 3.2.2. Uwzględniaj rozbicie pozycji

Zaznaczenie tej opcji powoduję że po sprawdzeniu pozycji będzie szukana następna na liście (jeżeli występuje).

#### 3.2.3. Zakończenie kontroli

Kontrola może być zakończona pozytywnie lub negatywnie. W przypadku kontroli negatywnej wyświetli się następujący komunikat:

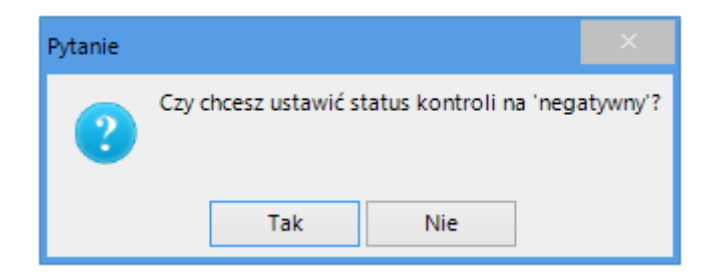

(rys. 24) Informacja o niepoprawnej kontroli

Jeżeli ustawiony jest parametr "uzupełniania opisu" - wyświetlony zostanie formularz umożliwiający uzupełnienie opisu flagi.

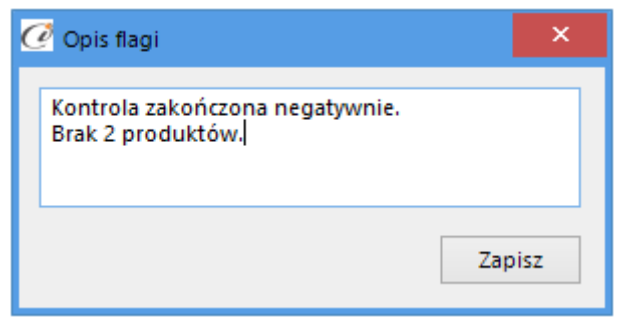

(rys. 25) Ustawienie opisu dla flagi

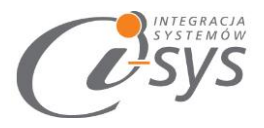

### *Ostosowanie* 4.

#### 4.1.Widoczność kolumn

Widoczność kolumn można dostosować do własnych wymogów klikając prawym przyciskiem myszy na nagłówki kolumn i wybierając opcje Wybór kolumn lub/a następnie przeciągając dostępne kolumny z otwartego zasobnika. Dodatkowo mamy możliwość sortowania kolumn, przypięcia kolumn bądź dostosowania wyglądu kolumn do własnych potrzeb przy pomocy funkcji Formatowania warunkowego.

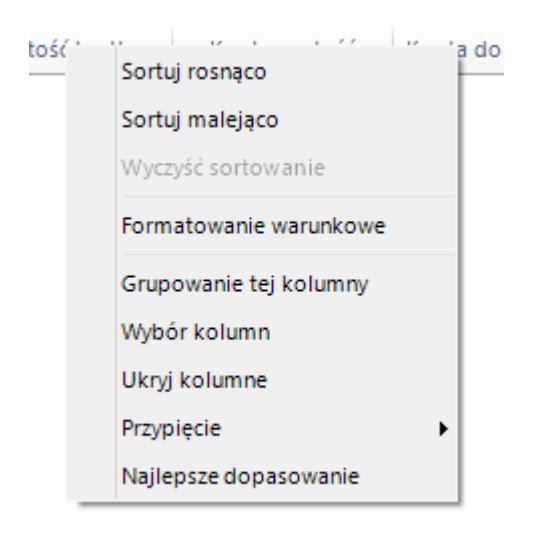

(rys.26) Wybór kolumn

#### 4.2. Formatowanie warunkowe

Program daje nam możliwość wykonania własnego formatowania tabel według własnych kryteriów. Opcja ta jest dostępna po kliknięciu prawym guzikiem myszy na nagłówki kolumn i wybraniu opcji Formatowanie warunkowe. Otworzy się wtedy menedżer reguł formatowania warunkowego.

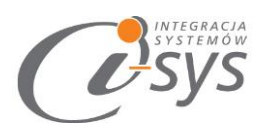

| 🖳 Formatowanie warunk | owe Menedżer reguł |                                    |                   | – 🗆 🗙                   |
|-----------------------|--------------------|------------------------------------|-------------------|-------------------------|
| Reguly                |                    | Nazwa reguły                       |                   |                         |
| Dodaj nową regułę     | Usuń               |                                    |                   |                         |
|                       |                    | Zasada dotyczy                     | Sortuj ko         | lumny alfabetyczni<br>V |
|                       |                    | Formatuj komórk                    | ci tylko z        |                         |
|                       |                    | Wyrażenie                          |                   |                         |
|                       |                    | Wartość komórki<br>IWybierz jedeni | i                 | ~                       |
|                       |                    | Wartość 1                          | Wartoś            | ć 2                     |
|                       |                    |                                    |                   |                         |
|                       |                    | Format                             |                   |                         |
|                       |                    |                                    |                   |                         |
|                       |                    |                                    |                   |                         |
|                       |                    |                                    |                   |                         |
|                       |                    |                                    |                   |                         |
|                       |                    |                                    |                   |                         |
|                       |                    | Zastosuj to fo                     | rmatowanie do ca  | łego wiersza            |
|                       |                    | Zastosuj to fo                     | rmatowanie jeżeli | wiersz jest wybran      |
|                       |                    | ОК                                 | Anulluj           | Akceptuj                |

(rys.27) Formatowanie warunkowe

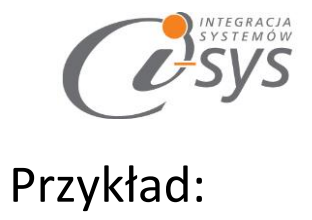

Założenie: kolumna *llość kontrola* jest większa od *ilość* (do kontroli).

Określamy nazwę reguły – Kontrola – za dużo. Następnie definiujemy, której kolumny ma dotyczyć zasada w naszym przypadku będzie to *ilość kontrola* 

| Dodaj nową regułę     | Usun | KONLI OId - 2d QU20           |           | ]                   |
|-----------------------|------|-------------------------------|-----------|---------------------|
| Kontrola - poprawna   |      | Z <mark>asada dotycz</mark> y | Sortuj ko | olumny alfabetyczni |
| Kontrola - rozpoczęta |      | llość kontrola (lloscZwe      | eryf)     | ~                   |
|                       |      | Formatuj komórki tylko        | z         |                     |
|                       |      | Warunek                       |           |                     |

Kolejnym etapem jest formatowanie komórki i tutaj do wyboru mamy:

1. Warunek - czyli jaki warunek oraz wartość ma zawierać dana komórka. My wybieramy warunek:

| Formatuj komórki tylko z                |
|-----------------------------------------|
| Warunek                                 |
| Wyrażenie                               |
| IIF(IIosc < IIoscZweryf ,TRUE , FALSE ) |
|                                         |

2. Wyrażenie – umożliwia nam stworzenia własnej formuły. Wybierając edytor wyrażeń otworzy się okno edycji, które umożliwi napisanie własnoręcznie formuły, w nim tworzymy formuły za pomocą dostępnych kolumn i funkcji matematycznych.

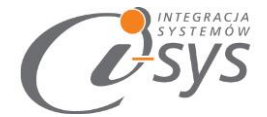

| Formatuj komórki tylko z |                     |                            |
|--------------------------|---------------------|----------------------------|
| Warunek                  |                     |                            |
| Wyrażenie                |                     |                            |
|                          |                     |                            |
| Wyrażenia                | Expression Builder  |                            |
|                          | 1                   |                            |
| fx Edytor wyrażeń        |                     |                            |
|                          |                     |                            |
|                          |                     |                            |
|                          | + - * / % = ≠       | < <u>≤</u> <u>&gt;</u> AND |
|                          |                     |                            |
|                          |                     | Sum                        |
|                          | $f_X$ Tekst         | Average                    |
|                          | fx Aggregate        | Min                        |
|                          | <i>fx</i> Data-Czas | Max                        |
|                          | fx Logical          | Count                      |
|                          | $f_X$ Math          | First                      |
|                          | fx Other            | Last                       |
|                          | 🖇 Operatory         | Now                        |
|                          | c Stałe             | Today                      |
|                          | Pola                | AddDays                    |
|                          |                     | AddHours                   |
|                          |                     | AddMilliseconds            |
|                          |                     | AddMinutes                 |
|                          | Deskrypcja          |                            |

W kolejnym kroku wybieramy *format,* które chcemy uzyskać. W naszym przykładzie chcemy ustawić kolor tła wiersza na czerwony. Formatowanie ma dotyczyć całego wiersza. Ma dotyczyć wybranego wiersza.

| CellFont 🛛          | Microsoft Sans Serif; |
|---------------------|-----------------------|
| RowFont             | Microsoft Sans Serif; |
| PrzedniKolorWierszy |                       |
| KolorTłaWierszy     | Red                   |
| PrzedniKolorKomórek |                       |
|                     |                       |